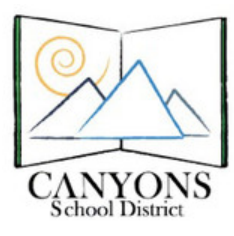

## How to Add a Shared **Calendar to Microsoft Outlook**

1. With Micrsoft Outlook open, click the calendar icon located in the lower left corner. Figure 1

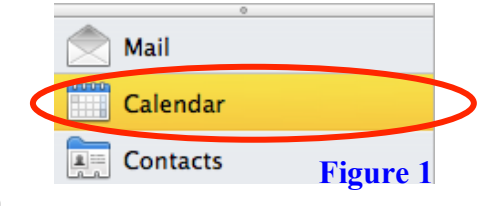

2. Click the "Open Calender" (Mac) or "Open Shared Calendar" (PC) located at the top of your screen. Figure 2

|            |            | <b>7</b> |       |           |     | 000  |     |      |       | 1 |               |             | Find a Contact  | e 2 |
|------------|------------|----------|-------|-----------|-----|------|-----|------|-------|---|---------------|-------------|-----------------|-----|
| Meeting Ap | opointment | New      | Today | View Date | Day | Work | ¢ 👘 | Week | Month |   | Open Calendar | Permissions | Contacts Search |     |
|            |            |          |       |           |     |      |     |      |       |   |               |             |                 |     |

3. Under "User:", type Lab-CornerCanyonHS or Room-CornerCanyonHS then click "OK." Figure 3

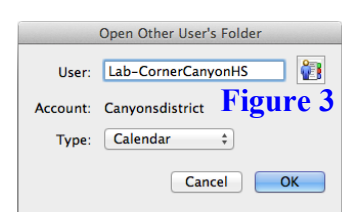

4. Choose the desired calendar and then click "Select." Figure 4

| onHS":                 |                                                                                                    | Figure 4                                                                                                    |
|------------------------|----------------------------------------------------------------------------------------------------|----------------------------------------------------------------------------------------------------|
| -Mail                  | Job title                                                                                                    |                                                                                                    |
| ab-CornerCanyonHSiPad  |                                                                                                    |                                                                                                    |
| _ab-CornerCanyonHSiPad |                                                                                                    |                                                                                                    |
| ab-CornerCanyonHSiPad  |                                                                                                    |                                                                                                    |
| _ab-CornerCanyonHSiPad |                                                                                                    |                                                                                                    |
| ab-CornerCanyonHSiPad  |                                                                                                    |                                                                                                    |
| ab-CornerCanyonHSiPad  |                                                                                                    |                                                                                                    |
| ab-CornerCanyonHSiPad  |                                                                                                    |                                                                                                    |
| ab-CornerCanyonHSiPad  |                                                                                                    |                                                                                                    |
| ab-CornerCanyonHSMedi  |                                                                                                    |                                                                                                    |
| ab-CornerCanyonHSMobi  |                                                                                                    |                                                                                                    |
| ab-CornerCanyonHSMobi  |                                                                                                    |                                                                                                    |
|                        | nHS <sup>+</sup> :<br>-Mail<br>ab-CornerCanyonHSiPad<br>ab-CornerCanyonHSiPad<br>ab-CornerCanyonHSiPad<br>ab-CornerCanyonHSiPad<br>ab-CornerCanyonHSiPad<br>ab-CornerCanyonHSiPad<br>ab-CornerCanyonHSiPad<br>ab-CornerCanyonHSiPad<br>ab-CornerCanyonHSiPad<br>ab-CornerCanyonHSiPad<br>ab-CornerCanyonHSiPad<br>ab-CornerCanyonHSiPad<br>ab-CornerCanyonHSiPad<br>ab-CornerCanyonHSiPad | nHS <sup>*</sup> :<br>-Mail Job title<br>ab-CornerCanyonHSIPad<br>ab-CornerCanyonHSIPad<br>ab-CornerCanyonHSIPad<br>ab-CornerCanyonHSIPad<br>ab-CornerCanyonHSIPad<br>ab-CornerCanyonHSIPad<br>ab-CornerCanyonHSIPad<br>ab-CornerCanyonHSIPad<br>ab-CornerCanyonHSIPad<br>ab-CornerCanyonHSIPad<br>ab-CornerCanyonHSMobi<br>ab-CornerCanyonHSMobi |

Lab - CornerCanyonHS Media

Lab - CornerCanyonHS Mobile1Figure 5

- 5. On the left of your screen under Shared Calendars you will see the new calendar. You may have to close and re-open Outlook for it to appear. Figure 5
- 6. Checkmark the calendar to show events!

\*Repeat Steps 2-6 for the following CornerCanyonHS calendars:

- Lab-CornerCanyonHS Media Ctr
- Room-CornerCanyonHS Media Ctr Room-CornerCanyonHS Lecture Hall
  - Room-CornerCanvonHS
- Amphitheater

- Lab-CornerCanyonHS iPad Cart1 Lab-CornerCanyonHS iPad Cart2
- Lab-CornerCanyonHS iPad Cart3
- Lab-CornerCanyonHS iPad Cart4
- Lab-CornerCanyonHS Mobile Cart1
- Lab-CornerCanyonHS Mobile Cart2
- Lab-CornerCanyonHS Mobile Cart3
- Lab-CornerCanyonHS Mobile Cart4